## Guía Práctica Contribuyente

Pago Patente Comercial en línea

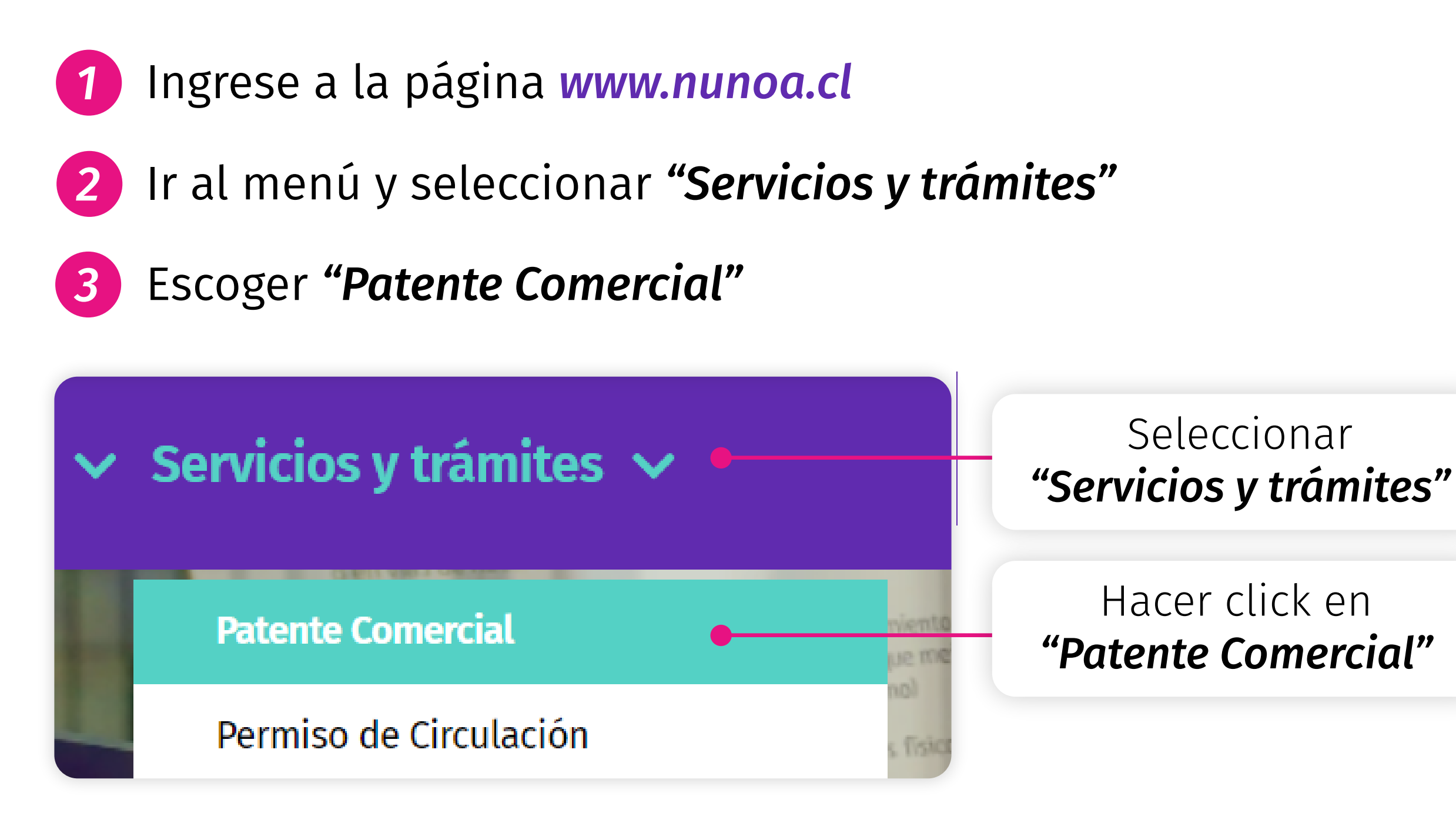

4 Al presionar el botón, el sistema desplegará una ventana, en la cual usted deberá ingresar el RUT del contribuyente y luego presionar aceptar

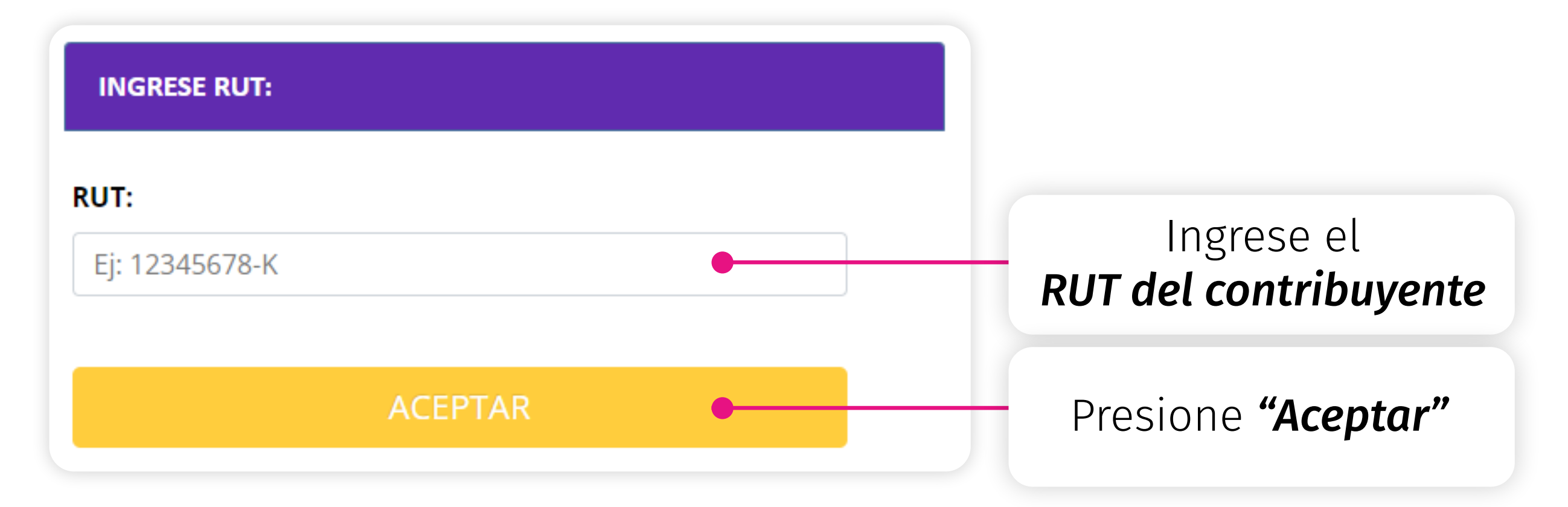

5 El sistema proporcionará antecedentes del contribuyente y detalle de la deuda. Si la información es correcta, usted debe seleccionar la cuota que pagará (en orden cronológico) y presionar aceptar

|               | IRCIALIZADORA (       | P                                 | i <b>G LIMITAD</b><br>atentes Ade | udadas Pi                 | atentes Pagad                 | las F.E.A          |                  |                                  | VOL               | VER ACEPTAR   | • | Luego presione        |
|---------------|-----------------------|-----------------------------------|-----------------------------------|---------------------------|-------------------------------|--------------------|------------------|----------------------------------|-------------------|---------------|---|-----------------------|
| Total<br>3.93 | TOT<br>Deuda<br>2.529 | ALE S DEUDA SE<br>Nº Patente<br>1 | GON Nº RUT                        | N <sup>e</sup> Giros<br>5 |                               | Total a Pagar<br>0 | TOTALES SE       | GUN SELECCIÓ<br>Nº Patentes<br>0 | N (PAGO)          | Nº Giros<br>0 |   | "Aceptar"             |
|               |                       |                                   |                                   |                           |                               |                    |                  |                                  |                   |               |   |                       |
|               |                       |                                   |                                   |                           |                               |                    |                  | 0                                | smarcar Todos     | Marcar Todos  |   |                       |
|               |                       |                                   |                                   |                           | PATENTE                       |                    |                  | D                                | ismarcar Todos    | Marcar Todos  |   |                       |
| TIPO          | EMIS                  | PERIODO                           | F.VENC.                           | F.PLAZO                   | PATENTE                       | IPC                | MULTA            | TOTAL                            | PAGAR             | Marcar Todos  |   | Primero seleccione la |
| TIPO          | EMIS<br>Comercial     | PERIODO<br>01                     | F.VENC.<br>1* Sam<br>2020         | F.PLAZO<br>31/01/2020     | PATENTE<br>NETO<br>31/01/2020 | IPC<br>\$360.222   | MULTA<br>560.075 | D<br>TOTAL<br>\$191.529          | PNGAR<br>5631.826 | Marcar Todos  |   | Primero seleccione la |

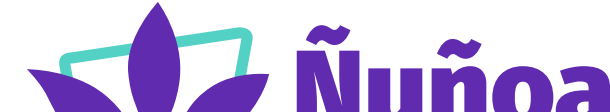

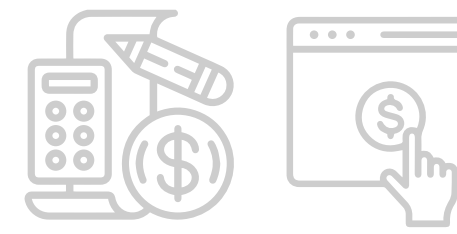

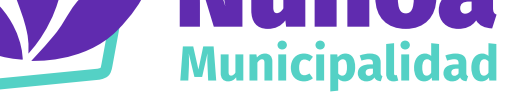

6 Una nueva ventana será desplegada, en donde se deberá ingresar los datos obligatorios (Rut, nombre y apellidos, correo electrónico y teléfono) y luego presionar "ir a pagar"

|                                                                 | Pago de Patentes Comerciales<br>Ingreso de datos personales                                                                                            |                                          |  |  |
|-----------------------------------------------------------------|----------------------------------------------------------------------------------------------------|------------------------------------------|--|--|
|                                                                 | Usted se dispone a pagar la cantidad de \$ 1.598.086,00 (pesos chilenos).<br>Por concepto de pago de Patentes Comerciales (correspondientes a 1 Giro). |                                          |  |  |
| RUT:<br>Nombre y apellidos:<br>Correo electrónico:<br>Teléfono: | Nombre y apellidos (*) Correo electrónico (*) Teléfono (*)                                                                                             | Ingrese los<br><b>datos obligatorios</b> |  |  |
|                                                                 |                                                                                                    |                                          |  |  |
| ante: Al cancelar, el sitio<br>a el uso de cookies.             | web le entregara un comprobante de pago en línea, el cual le aconsejamos imprimir. Antes de pagar, verinque que su navegador de internet               |                                          |  |  |
| obligatorios                                                    | VOLVER IR A PAGAR                                                                                                    | Luego presione<br><b>"ir a pagar"</b>    |  |  |

7 Una ventana emergente será desplegada para ser conectado con la plataforma Webpay. En esta etapa usted deberá elegir:

A) la forma de pago, B) seleccionar el banco, C) ingresar información requerida y D) finalmente realizar el pago.

Estás pagando en:

Monto a pagar:

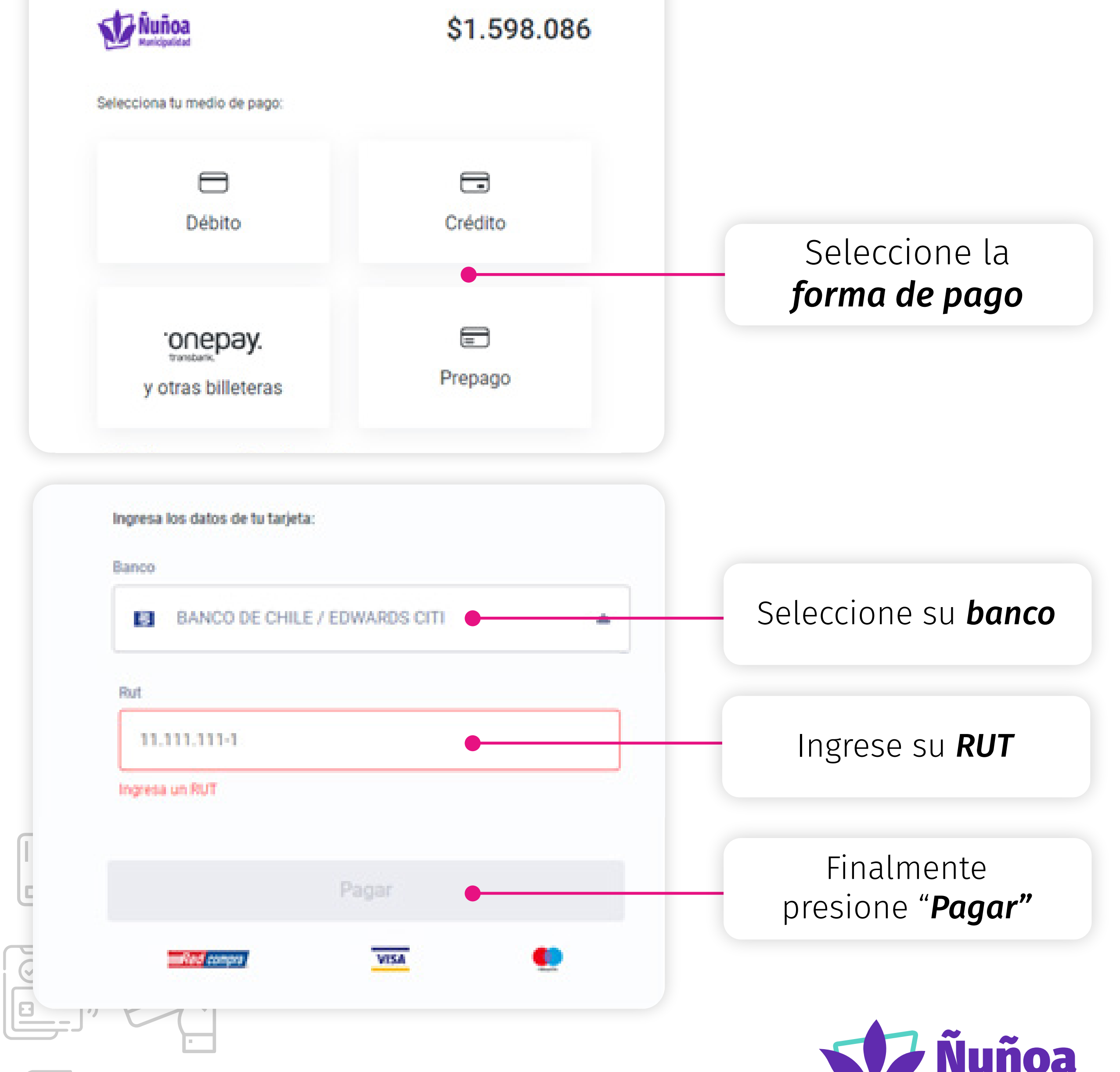

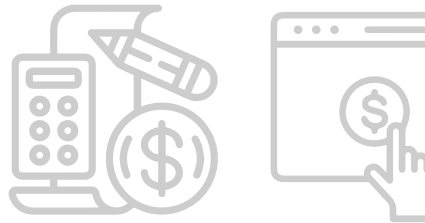

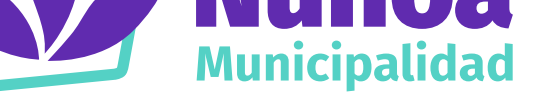

8 Si usted tiene alguna duda sobre los valores de la patente, puede enviar un email a patentecomercial@nunoa.cl o llamar al (56 2) 32 40 78 07, (56 2) 32 40 78 13, (56 2) 32 40 78 33.

En caso que requiera asistencia técnica, por problema de la página, puede contactar a la dirección de informática a los siguientes correos: *govando@nunoa.cl, fzunigas@nunoa.cl* 

Por último, si necesita ayuda en temas de pagos, favor contactar al departamento de tesorería a los siguientes correos: **xstuardo@nunoa.cl** o **lguevara@nunoa.cl** 

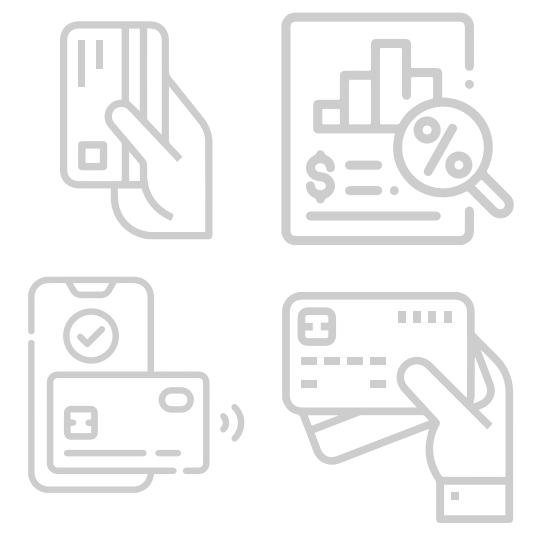

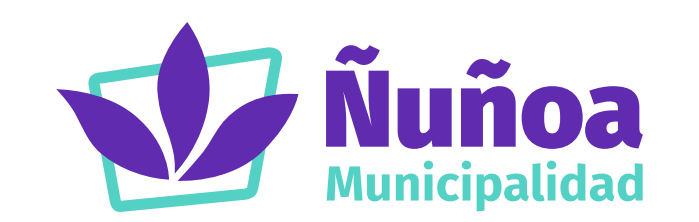

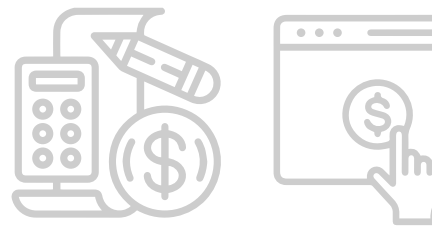